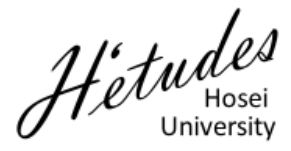

## 授業支援システム

学生向けスターティングガイド

## ■ 授業に自己登録する

授業支援システムを利用して教員がアップロードした教材を参照す るには授業への登録が必要です.すでに実際の授業が開始されていて も、学期の初めは履修登録が確定していないために授業への参加が未 登録になっています。

このような理由で教員が授業中に「授業支援システムへの自己登録」 を指示します.この場合,携帯電話の授業自己登録を使って学生が自 分自身で授業への参加を行います.教員が自己登録を指示する際には 例えば「H0100」といった英数字の授業コードをお知らせします.

皆さんはこの授業コードを使って次の手順で携帯電話にて授業に自己登録をしま す.まず,携帯ポータル(https://hcms.hosei.ac.jp/mobile)にアクセスしポータル画 面を表示します.

① 「授業自己登録」を選択します.

② 「授業コード」に教員が指示した授業コードを入力します.

③ 「検索」ボタンをクリックします.

④ 確認画面が表示されるので最終行までスクロールし、「登録」ボタンをクリックします.

∩ 法政大学 H'etudes 【メニュー】 大学からのお知らt 2 授業関係のお知ら , 法政大学 H'etudes 授業一覧 タスク 【講義自己登録】入力画面 講義コードを入力してくだ 3 授業自己登録 メニュ 講義コード 年<u>度</u> 2010 4 検索 となろしいですか 講義名 講義100 講義コー H0100 年度 2010 教員 間割 月3 登録 メニュー

• 正式な授業の履修は別途教務から指示される Web 履修にて行います.

自己登録した授業の解除はパソコンにて授業支援システムにアクセスし、「My Workspace
→メンバシップ」にて表示される画面にて行います.

## ■ 教員からの指示を確認する

授業への登録が完了するとその授業を担当する教員の指示を携帯電話で確認することができます.なお, お知らせおよびレポート課題についてはパソコンを使って詳細を確認してください.

| 大学からのお知らせ | 授業支援システムのサービスに関わる情報が表示されます.       |
|-----------|-----------------------------------|
| 授業関係のお知らせ | 教員からのお知らせが表示されます.                 |
| 授業一覧      | 授業ごとに分類されたお知らせおよびレポート課題情報が表示されます. |
| タスク       | 自分に与えられたレポート課題情報が表示されます.          |
| 授業自己登録    | 授業への自己登録をします.                     |

● クリッカー

ここは注意!

教員によっては授業中にクリッカーを使うことがあります. この場合には次の順番でクリッカー画面に進んでください.

授業一覧→{授業を選択します}→クリッカー

教員が教室にて問題を提示するので、教員の指示に基づき適切な番号を押してくだ

さい. 締切時間内なら何度も押すことができ,最後に押した番号が有効になります.

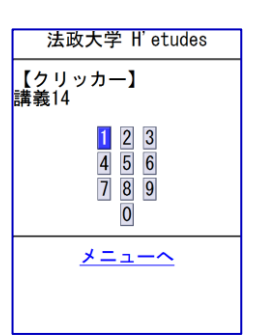

2012年度版